## Nauczyciel - pierwsze logowanie do portalu

Aby uzyskać dostęp do funkcji portalu Epodreczniki.pl, takich jak udostępnianie materiałów, konieczne jest posiadanie konta użytkownika z rolą Nauczyciel.

Jeśli jesteś jednym z nauczycieli, którzy otrzymali login i hasło do portalu Epodreczniki.pl, wówczas należy postępować zgodnie z wytycznymi poniżej

### Krok 1

W przeglądarce internetowej otwieramy stronę epodreczniki.pl

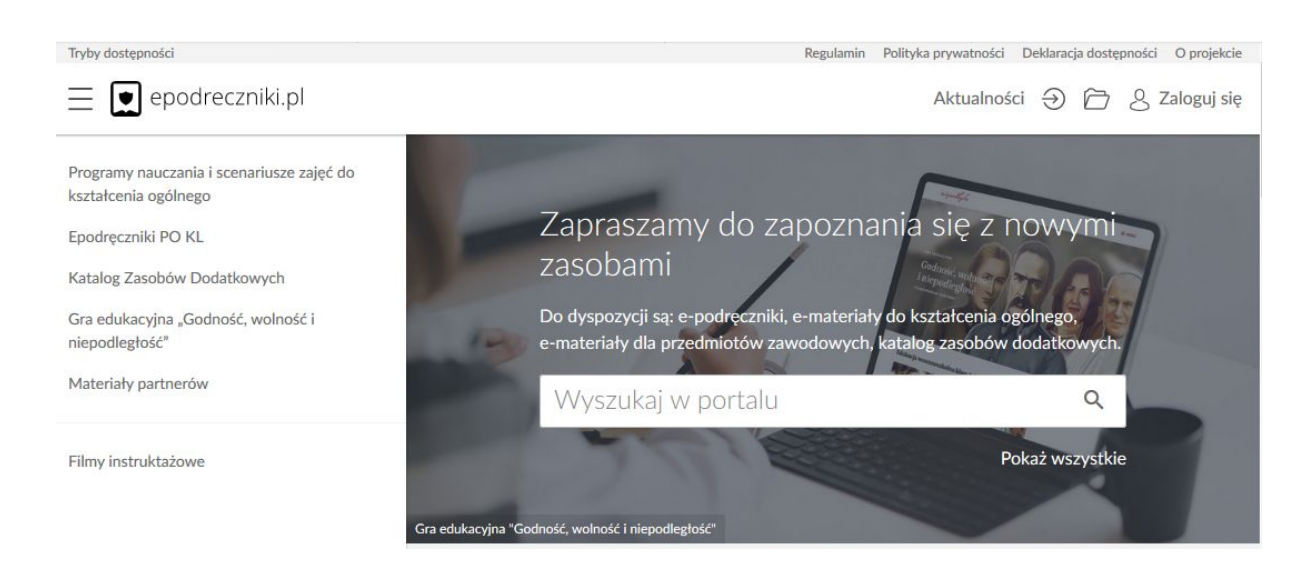

## Krok 2

Aby się zalogować klikamy przycisk "Zaloguj się" w prawym górnym rogu. Następnie w wyświetlonym formularzu wpisujemy otrzymane dane do logowania i zatwierdzamy klikając na "Zaloguj".

### Należy zwrócić uwagę na wielkość znaków w przypadku hasła.

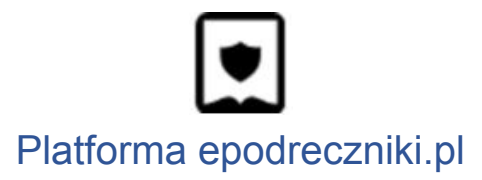

| e e          | podreczniki.p        |
|--------------|----------------------|
|              | Zaloguj się          |
| Login lub e- | mail                 |
| Hasło        |                      |
| * Pola wyma  | gane                 |
| Nie pamiętam | n hasła              |
| Wyślij ponow | nie link aktywacyjny |
|              | ZALOGUJ              |
| Nie masz kon | ta? Zarejestruj się  |

### Pierwsze pomyślne logowanie

Użytkowniku, przy pierwszym logowaniu do platformy zostaniesz poproszony o weryfikację adresu e-mail i zmianę hasła.

W polu email wprowadź docelowy adres, który ma być przypisany do konta na platformie. Wpisz aktualne hasło, które otrzymałeś lub ustawiłeś za pomocą linku aktywacyjnego. Wprowadź nowe hasło i potwierdź jeszcze raz.

Pamiętaj! Hasło musi zawierać dużą i małą literę, cyfrę lub znak specjalny oraz przynajmniej 8 znaków.

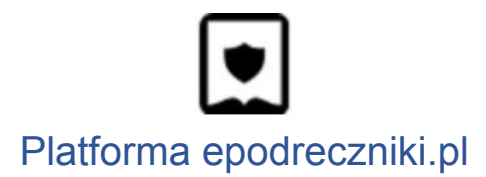

# Zmiana hasła

Wypełnij poniższe pola w celu zmiany hasła.

| Hasło musi zawierać | dużą i małą litere | ę, cyfrę lub z | znak specjalny o | oraz przynajmniej 8 z | naków. |
|---------------------|--------------------|----------------|------------------|-----------------------|--------|
| Email               |                    |                |                  |                       |        |
|                     |                    |                |                  |                       |        |
|                     |                    |                |                  |                       |        |
| Aktualne hasło      |                    |                |                  |                       |        |
|                     |                    |                |                  |                       |        |
| Nowe basto          |                    |                |                  |                       |        |
| Nowe hasto          |                    |                |                  |                       |        |
|                     |                    |                |                  |                       |        |
| Powtórz hasło       |                    |                |                  |                       |        |
|                     |                    |                |                  |                       |        |
|                     |                    |                |                  |                       |        |
| Siła hasła          |                    |                |                  |                       |        |
|                     |                    |                |                  |                       |        |
|                     |                    |                |                  |                       |        |

Jeśli dane które wprowadziłeś są zgodne pojawi się komunikat:

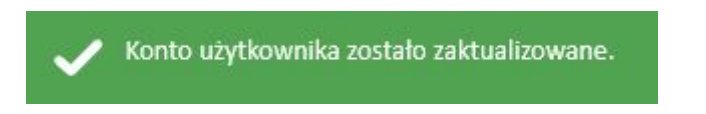

a ty zostaniesz przeniesiony na stronę główną portalu epodreczniki.pl. Od tej pory możesz w pełni korzystać z systemu.

Jeśli jednak Twój adres email który podałeś istnieje już w systemie będziesz mógł dokonać połączenia tych dwóch kont. Twoje nowe konto będzie usunięte, ale pojawi się ono jako dodatkowa struktura na starym koncie.

Po zatwierdzeniu danych w formularzu zmiany hasła i adresu email pojawi się wtedy poniższy komunikat:

| Informacja                                                                                                    | ×                                                                     |
|----------------------------------------------------------------------------------------------------|-----------------------------------------------------------------------|
| UWAGA! Konto o podanym adresie email już istnie<br>nie powiadomienie. Jeśli chcesz połączyć oba kont<br>skorzystaj z linku wysłanego na podany adres exan<br>integracji kont | eje i zostało wysłane na<br>a, wyloguj się i<br>nple@gmail.com w celu |
|                                                                                                    | ZAMKNIJ                                                               |

Zgodnie z komunikatem kliknij "Zamknij" i **wyloguj** się z platformy. Opcja wylogowania dostępna jest w rozwijanym menu przy swoich danych w prawym górnym rogu strony

| Jan1 Kowalski1 ^              |
|-------------------------------|
| 33%<br>Zaliczonych materiałów |
| 💄 Mój profil                  |
| 🝳 Zmiana hasła                |
| 🔽 Napisz wiadomość            |
| U Wyloguj                     |

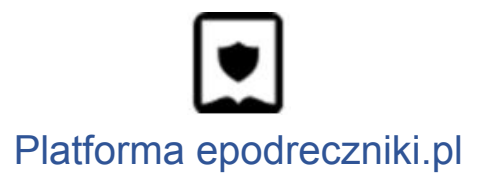

Następnie przejdź do skrzynki pocztowej na który został wysłany link aktywujący łączenie kont.

Wiadomość będzie wyglądała tak jak na zrzucie poniżej.

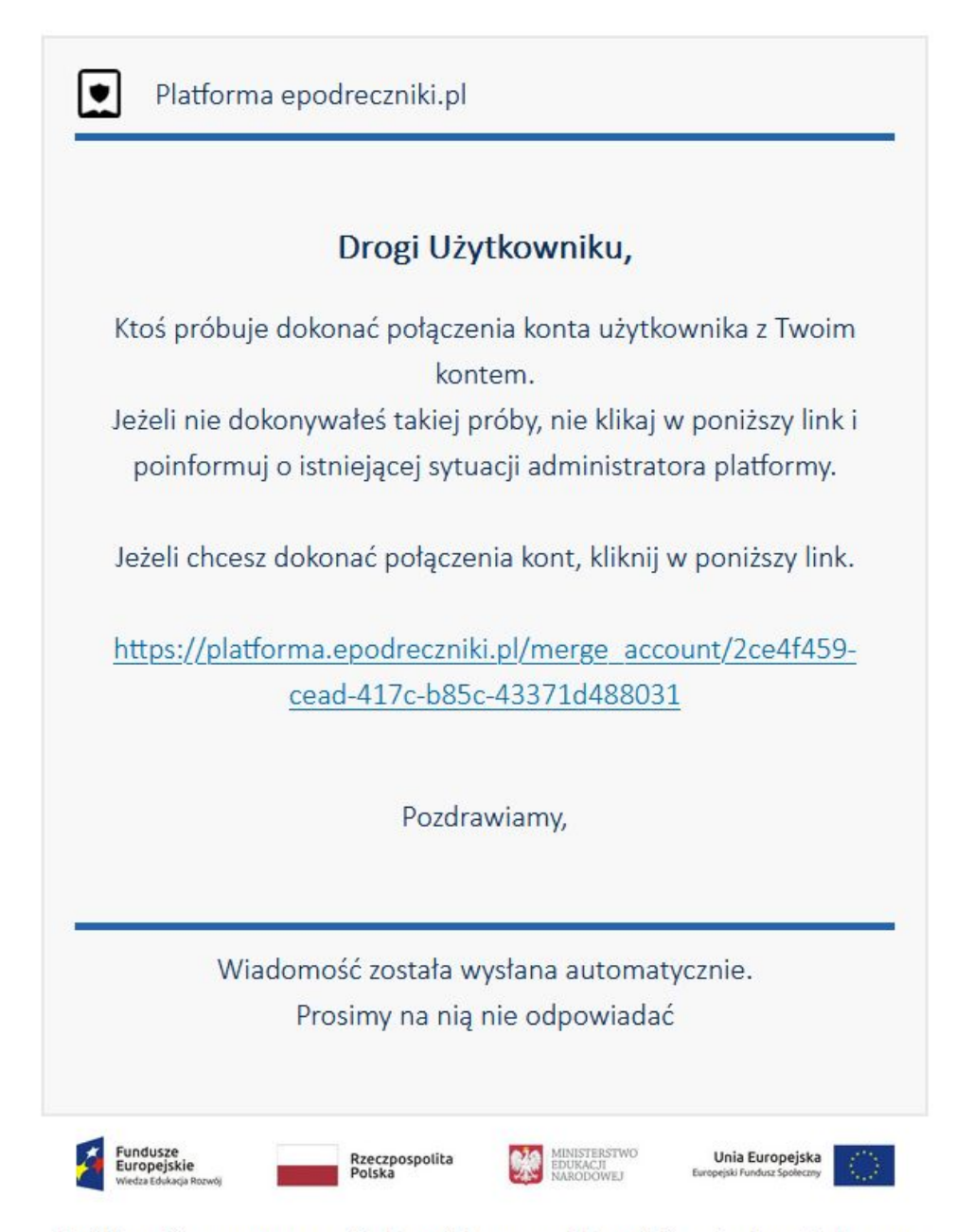

Projekt współfinansowany przez Unię Europejską w ramach Europejskiego Funduszu Społecznego

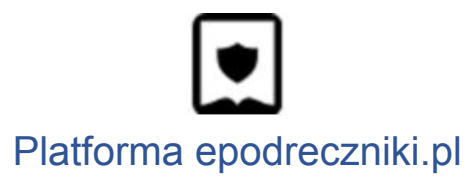

Po kliknięciu na powyższy link pojawi się panel logowania do platformy. Wprowadź login i hasło konta które ma adres zgodny z otrzymaną wiadomością, czyli najprawdopodobniej dane konta z którego korzystałeś wcześniej.

Jeśli zalogujesz się na prawidłowe konto wówczas pojawi się komunikat:

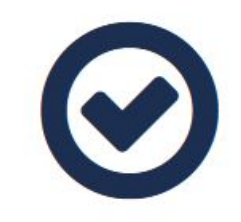

Konta zostały połączone poprawnie.

## Krok 7

Jeśli zalogujesz się na błędne konto pojawi się komunikat:

Akcja połączenia kont może być wykonywana tylko po zalogowaniu się na konto z którym chcemy się połączyć.

lub

Wystąpił problem z połączeniem konta. Niepoprawny układ w strukturze.

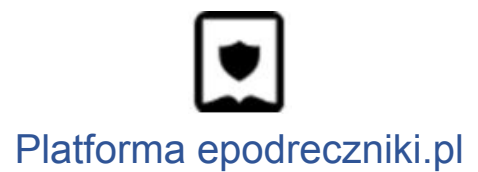

#### <u>Uwaga:</u>

Pamiętaj że po połączeniu kont do portalu będziesz logował się podając jako login swój adres email.

### Mam problem - co robić?

W przypadku problemów w trakcie pierwszego logowania prosimy o kontakt z działem wsparcia. Formularz zgłaszania błędów znajduje się na stronie <u>https://epodreczniki.pl</u> w prawym dolnym rogu strony. Wystarczy kliknąć "Zgłoś problem"

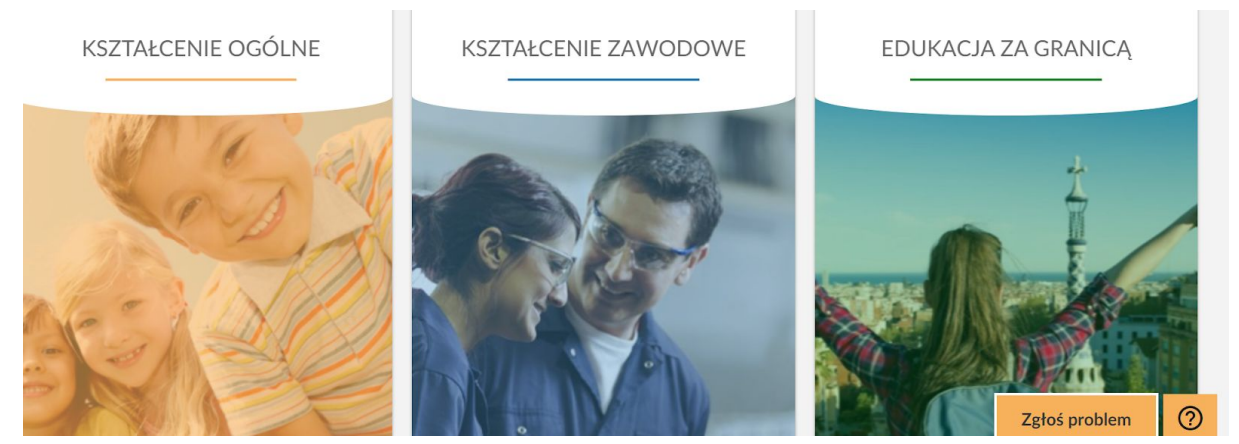

a następnie wypełnić formularz i zatwierdzić klikając na "Wyślij"

| Email                |        |        |
|----------------------|--------|--------|
|                      |        |        |
| Charakter wiadomości |        |        |
| Wybierz              |        | ~      |
|                      |        |        |
| Wiadomość            |        |        |
|                      |        |        |
|                      |        | //     |
|                      | ANULUJ | WYŚLIJ |
|                      |        |        |